## Integrated Childcare™

Childcare Application and Waitlist Module

(Formerly known as 'ONELIST')

# User Guide

OneHSN CHILDCARE

INTEGRATED CHILDCARE APPLICATION AND REGISTRY SOLUTIONS

## Integrated Childcare™

Childcare Application and Waitlist Module

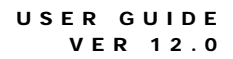

# **User Guide**

OneHSN CHILDCARE

# Table of Contents

| 1.0 GENERAL OVERVIEW                                                                                                 | 2  |
|----------------------------------------------------------------------------------------------------|----|
| 2.0 LOGIN                                                                                                    |    |
| 2.1 LOGIN OVERVIEW                                                                                                   |    |
| 2.2 NEW USER<br>2.3 EXISTING USER LOGIN<br>2.4 SET PASSPHRASE<br>2.5 LOGGING OUT<br>2.6 PASSPHRASE STRENGTH          |    |
| 3.0 PARENT/GUARDIAN MENU                                                                                             |    |
| 4.0 PARENT INFORMATION                                                                                               | 14 |
| <ul> <li>4.1 LAYOUT</li> <li>4.2 HOME CONTACT INFORMATION</li> <li>4.3 PRIMARY EMPLOYER/SCHOOL INFORMATION</li></ul> |    |
| 5.0 CHILD INFORMATION                                                                                                | 20 |
| 5.1 LAYOUT<br>5.2 STEPS                                                                                              |    |
| 6.0 APPLY TO PROGRAMS SELECTION                                                                                      | 20 |
| <ul> <li>6.1 MAP SELECTION OF PROGRAMS</li></ul>                                                                     |    |

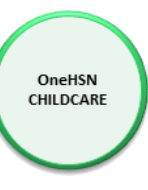

# 1.0 General Overview

OneHSN Childcare Application and Waitlist Module central application and registry is designed to help you learn about the child care services available in our community and apply for a child care space. The application form is easy to use and the information you provide will determine the child care options available to you. You apply your child's name to as many Centres as you choose. The Child Care Centre will contact you when a space becomes available. Your place on any registry list will be determined by the date you submit your on-line application.

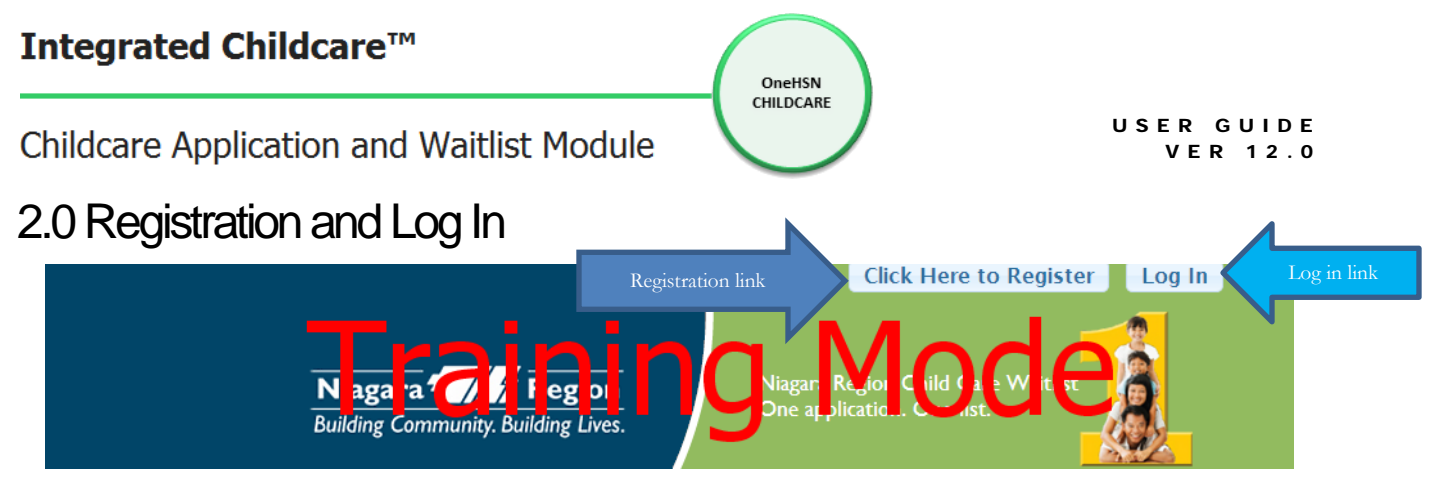

Figure 2-0

The registration and login section is displayed at the top/right portion of the screen and is depicted in Figure 2-0. In order to apply for child care you must first register, set up a passphrase and then you can log into the website. To sign up online, you must have an active e-mail address.

## 2.1 Registration

Click the Click Here to Register link. This will direct you to the **Create a new account** screen (see Figure 2-1).

## Create a new account.

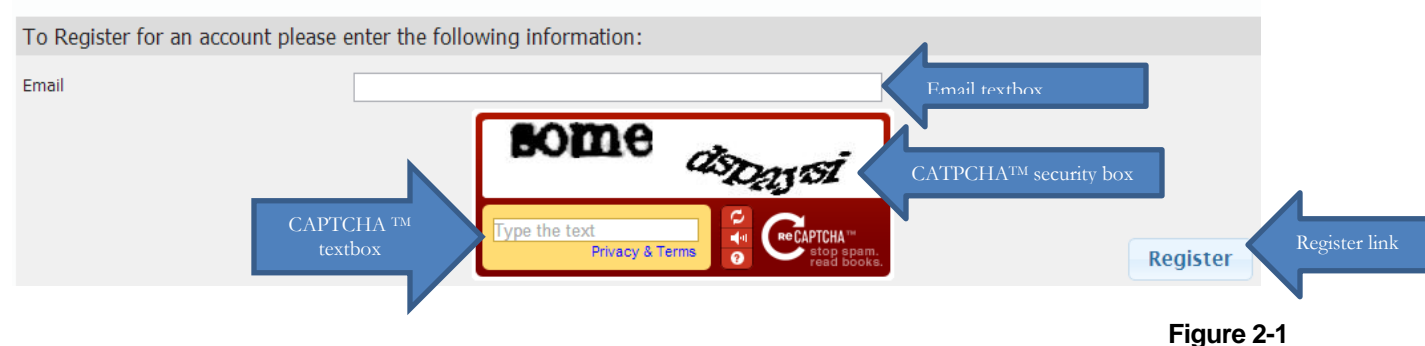

- 1. Enter your Email address in the Email textbox.
- 2. Type the multiple letters and/or numbers in the Type the text textbox that are displayed in CAPTCHA<sup>TM</sup> security box. If you are having difficulty interpreting what is in the security box, click the Get a new challenge link on the CAPTCHA<sup>TM</sup> security box. If you are still having difficulty with the security box data, click on the Get an audio challenge link to get an audio challenge, enter what you hear without spaces in the Type what you hear textbox.
- 3. Click the Register link to register your email address and the Registration Complete screen is displayed (see Figure 2-2). You only have to register your email once.

#### **Registration Complete.**

Thank you for completing the account registration process. To continue with this process and Register for Childcare, please check your email for a link that has been sent there.

OneHSN CHILDCARE

#### Figure 2-2

4. After you have completed the registration process, an email with a passphrase link will be sent to the email address you provided (see Figure 2-3). A passphrase is similar to a password but it is longer and more complex for added security. It is a sequence of words or other text that controls access to the system. Click on the link in the email to set your passphrase. This link is only valid for 24 hours, if you don't complete the passphrase set up, you will have to register your email again.

#### Thank-you for registering with Onehsn Childcare Applications & Waitlist

We are pleased to inform you that your account has been successfully created.

To complete the process we request that you please click on the link below to set up your initial passphrase:

Passphrase link

https://training.onehsn.com/Niagara/Account/ResetPassword/f092d3fb-e250-4c6a-8c21-2b3c94b1b1b8

If you are having difficulty with the link please try to copy and paste the url into your browser's address bar.

The above link will expire in 24 hours.

Figure 2-3

## 2.2 Setting Your Passphrase

After clicking the passphrase link (see Figure 2-3) in your email you will be presented with the Change Passphrase screen (see Figure 2-4). A passphrase is a sentence you can easily remember and that only you would know. When creating a passphrase for a new account or when changing your passphrase, it is important that you choose a strong passphrase. Your passphrase gives you access to your personal information that is stored within your account. The passphrase strength feature assists users in choosing strong passphrases. Each character that you add to your passphrase increases the protection that it provides. The text below the 'Confirm New Passphrase' textbox (see Figure 2-4) indicates how many more characters are needed to create your passphrase. Eight characters is the minimum, but you should add more. It is important to include more than one type of character. This means integrating capital letters, lower case letters, numbers and symbols into your passphrase. If the Passphrases match and are complex enough then the meter should indicate Good or Strong. Click the Set Passphrase link to set the passphrase and log into the system. If the meter says Weak or Too Short then your passphrase is not complex enough.

| Integrated Childcare™                    |                         | OneHSI                        |                        |                              |                                        |
|------------------------------------------|-------------------------|-------------------------------|------------------------|------------------------------|----------------------------------------|
| Childcare Application and N              | Naitlist Mod            |                               | RE                     | U S E R<br>V                 | GUIDE<br>ER 12.0                       |
| Change Passphrase Form                   |                         |                               |                        | 4                            |                                        |
| New Passphrase<br>Confirm New Passphrase |                         |                               |                        | Passohrse textl              | pox<br>Passnh <del>r</del> ase texthox |
| Your pa                                  | assphrase must meet the | following requirements, ir    | cluding a passphrase s | strength of 'Good' or better | :                                      |
| 8 Cha                                    | aracter Minimum Pa      | assphrases Match              |                        | Passph                       | rase strength/match<br>indicator       |
|                                          | Also, it mu             | ist include at least two of t | he following character | types:                       |                                        |
| Passphrase<br>requirements Upper         | case Letters Lo         | owercase Letters              | Numbers                | Symbols<br>(e.g. #, \$, %    |                                        |
|                                          |                         |                               | Change                 | passphrase link              | Change Password                        |
|                                          |                         |                               |                        |                              |                                        |
|                                          |                         |                               |                        |                              | Figure 2-4                             |

Once the passphrase is set you will be logged into the system and the Welcome screen (see Figure 2-5) is displayed.

| Welcome, patti@checkercab.on.ca                                                                                                    |
|----------------------------------------------------------------------------------------------------|
| Your account creation is complete and you have successfully signed in. Please keep your <i>username</i> and <i>passphrase</i> in a safe place, as these will be needed in the future to review and make changes to your applications.                  |
| The application process includes three distinct parts.                                                                                                    |
| <ol> <li>We gather information about you, the parent/guardian.</li> <li>We gather information about your child(ren).</li> <li>We help find child care providers with programs which fit <i>your</i> needs, and create applications to them.</li> </ol> |
| When you are ready to begin the oplication process, click 'Begin Application'.         Begin Application         Begin Application                                                                                                    |

Figure 2-5

Click on the Begin Application link (see Figure 2-5) and the Contact Info screen is displayed (see Figure 3-0), continue to section **3-0 Begin Application**.

## 2.3 User Login

 Once you have registered your email and set your passphrase, all future access to the website is through the Log In link (see Figure 2-0). Click the Log In link which will direct you to the Log In screen (see Figure 2-6). If you haven't yet registered, click on the Click Here to Register link and go to section 2-1 Registration.

| Childcare Application a        | nd Waitlist Module                      | USER GUIDE<br>VER 12.0 |
|--------------------------------|-----------------------------------------|------------------------|
| Please log in.                 | <u> </u>                                |                        |
| Log in Form                    |                                         |                        |
| Email                          |                                         | Email textbox          |
| Passphrase                     |                                         | Passphrase textbox     |
| Remember me?                   |                                         |                        |
| Forgot your passphrase? Forgot | your passphrase link Log In link Log in |                        |
| ink Click Here to Register     |                                         |                        |
|                                |                                         | Figure 2-6             |

- 2. Enter your email address in the **Email** textbox.
- 3. Enter your Passphrase in the **Passphrase** textbox.
- 4. Click the Log In link.

If your Email and Passphrase are correct then you will have successfully logged in as a Parent/Guardian and the Contact Info screen is displayed (see Figure 3-0), continue to section **3-0 Begin Application**.

## 2.4 Forget your passphrase?

If you have forgotten your passphrase, click on the Forgot your passphrase? link (see Figure 2-6) and the Reset Passphrase screen is displayed (See Figure 2-7).

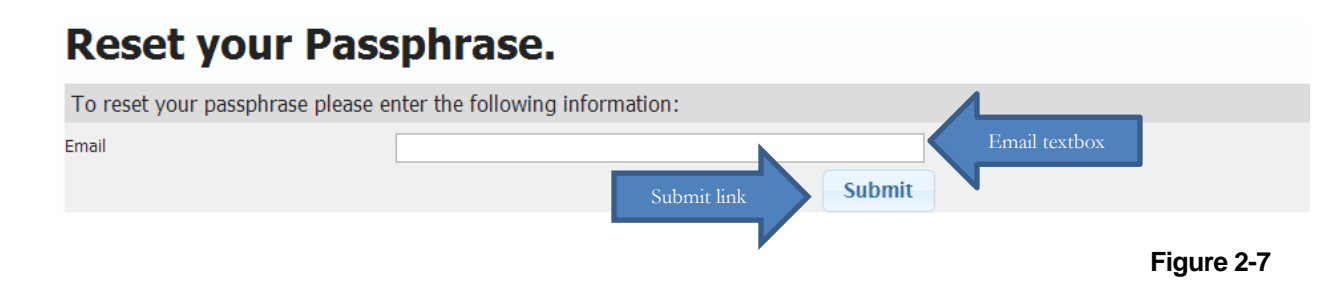

Enter your Email in the Email textbox and click on the Submit link. The following message will be displayed.

## Change Passphrase Request Has Been Sent to Your Email

Click on the link in the email (See Figure 2-8) to be directed to the Change Passphrase screen.

USER GUIDE VER 12.0

Your Onehsn Childcare Applications & Waitlist Passphrase reset request has been received.

OneHSN CHILDCARE

To complete the process we request that you please click on the link below to reset your passphrase:

Passnh<del>r</del>ase link

https://training.onehsn.com/Niagara/Account/ResetPassword/19383d1c-5ab4-49ff-98b4-221cdd1384d4

If you are having difficulty with the link please try to copy and paste the url into your browser's address bar.

The above link will expire in 24 hours.

Figure 2-8

Return to section **2-2 Setting your Passphrase** for instructions on changing/setting a passphrase.

2.4 Logging Out

- 1. Make sure that any information that you have changed is saved before you log out of your account. Failing to do so may result in loss of information.
- 2. In the Welcome back section, click the Log Out link found at the top, right of the screen (Figure 2-9).

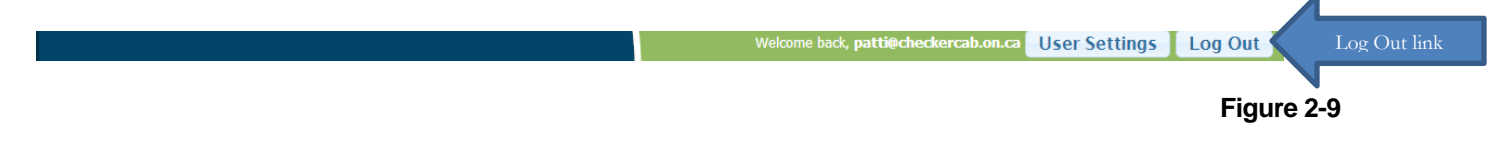

## 3.0 Begin Application

The Contact Info screen is used to gather the Parent/Guardian information for contact purposes.

OneHSN CHILDCARE

| <b>Contact Info</b><br>How we can contact you. | 2 Activity Info<br>Information about | : you.                | 3 Summary<br>Review your answers. |                                |                            |
|------------------------------------------------|--------------------------------------|-----------------------|-----------------------------------|--------------------------------|----------------------------|
|                                                |                                      |                       | Required Fields a                 | ire shown in <mark>red.</mark> |                            |
| Primary Contact Information (requi             | ired)                                |                       |                                   |                                |                            |
| First Name                                     |                                      | Last Name             |                                   |                                |                            |
| Address Information (required)                 |                                      | Additional Contact In | nformation (optional)             | Add                            | Add contact<br>information |
|                                                |                                      |                       |                                   |                                | link                       |
|                                                |                                      |                       |                                   |                                |                            |
|                                                |                                      |                       |                                   |                                |                            |
|                                                |                                      |                       |                                   |                                |                            |
|                                                |                                      |                       |                                   |                                |                            |
| Address Not Completed                          |                                      |                       |                                   |                                |                            |
| Unit/Appt Number                               | Street Number                        |                       |                                   |                                |                            |
| Street Name                                    |                                      |                       |                                   |                                |                            |
| Municipality                                   | al Code Province                     |                       |                                   |                                |                            |
| Country                                        |                                      |                       |                                   |                                |                            |
| Latitude: Long                                 | itude:                               |                       |                                   |                                |                            |
|                                                |                                      |                       |                                   | Next Step                      | Next<br>step link          |

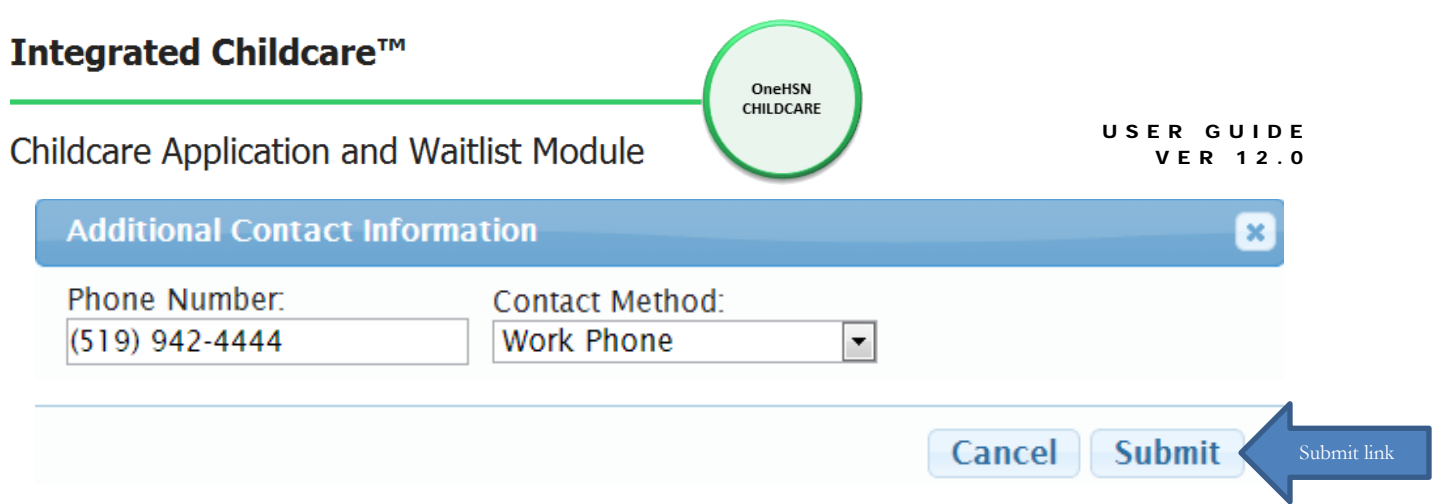

Figure 3-1

Enter the Phone Number in the phone number textbox then select a Contact Method of Primary Phone, Work Phone, Secondary Phone, Fax, Text Only Phone or Voice Mail Only Phone from the drop down list. Click on the <u>Submit</u> link (see Figure 3-1) to add the contact information. You can Edit or Delete this information by clicking on the corresponding link (See Figure 3-2)

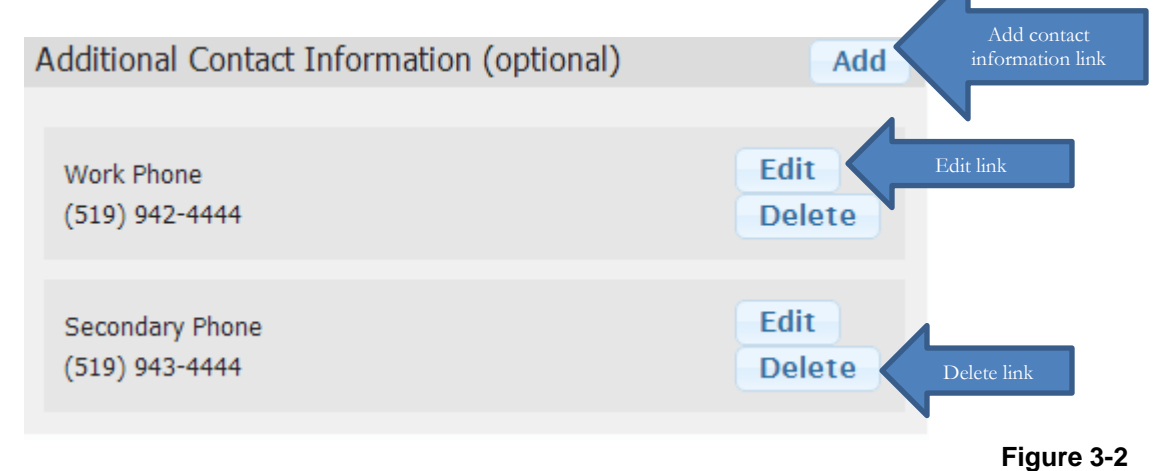

Once all required fields are entered, click on the Next Step link on the Contact Info screen (see Figure 3-0) and the Activity Info screen is displayed (See Figure 3-3)

| <b>1</b> Contact Info<br>How we can contact you.                                                  | 2 Activity Info<br>Information about you.                 | 3 Summary<br>Review your answers. |                          |
|---------------------------------------------------------------------------------------------------|-----------------------------------------------------------|-----------------------------------|--------------------------|
| Employer/School Information                                                                       |                                                           | Employment link                   |                          |
| Are you currently employed by an agency that p<br>Do you wish to enter your employer / school inf | orovides childcare? OYes ONO<br>formation? OYes ONO Emplo | oyer/School link                  |                          |
|                                                                                                   |                                                           |                                   |                          |
| Previous Screen                                                                                   |                                                           |                                   | Next Step Next step link |
|                                                                                                   |                                                           |                                   | Figure 3-3               |

If you click on the Previous Screen link the Contact Information screen is redisplayed (see Figure 3-0), allowing you to make any necessary changes to this information. If you click Yes on the

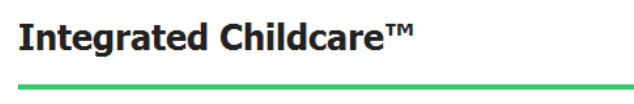

"Are you currently employed by an agency that provides childcare?" link (see Figure 3-3), the Work at Provider drop down menu is displayed (see Figure 3-4).

OneHSN CHILDCARE

| Work at Provider     |                         |
|----------------------|-------------------------|
| Provider Name: Other | Provider drop down menu |
|                      |                         |
|                      |                         |

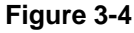

USER GUIDE

VER 12.0

Select the Provider Name that you work for from the drop down menu.

If you click Yes on the "Do you wish to enter your employer / school information?" (see Figure 3-3) the Employer/School Add link is displayed (see Figure 3-5).

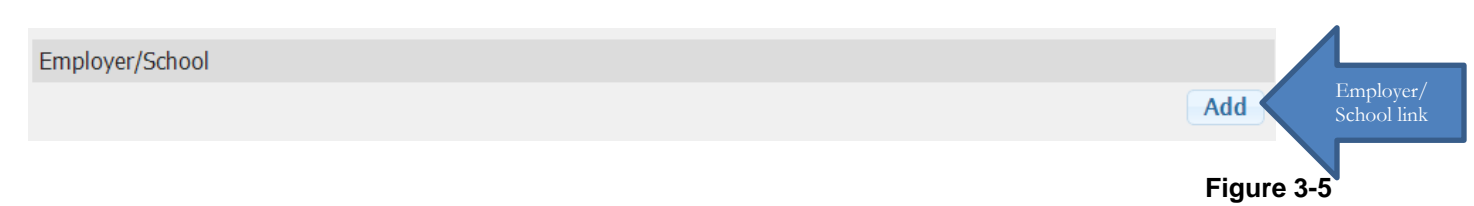

Click on the Add link and the Employer/School screen is displayed (See Figure 3-6).

|                       | Employer   School            |      |
|-----------------------|------------------------------|------|
|                       | Employer / School Name       |      |
|                       | Phone Number                 |      |
| Address Not Completed | Unit/Appt Number - Street Nu | mber |
| Street Name           |                              |      |
| Municipality          | Postal Code                  |      |
|                       | Comstra                      |      |

Figure 3-6

Click on the Employer or School link, then enter your Employer or School Name, Phone Number, Unit/Apartment Number, Street Number, Street Name and Municipality. The Postal Code, Province and Country will automatically be displayed. Click on the Save link and the information you've entered is displayed (See Figure 3-7).

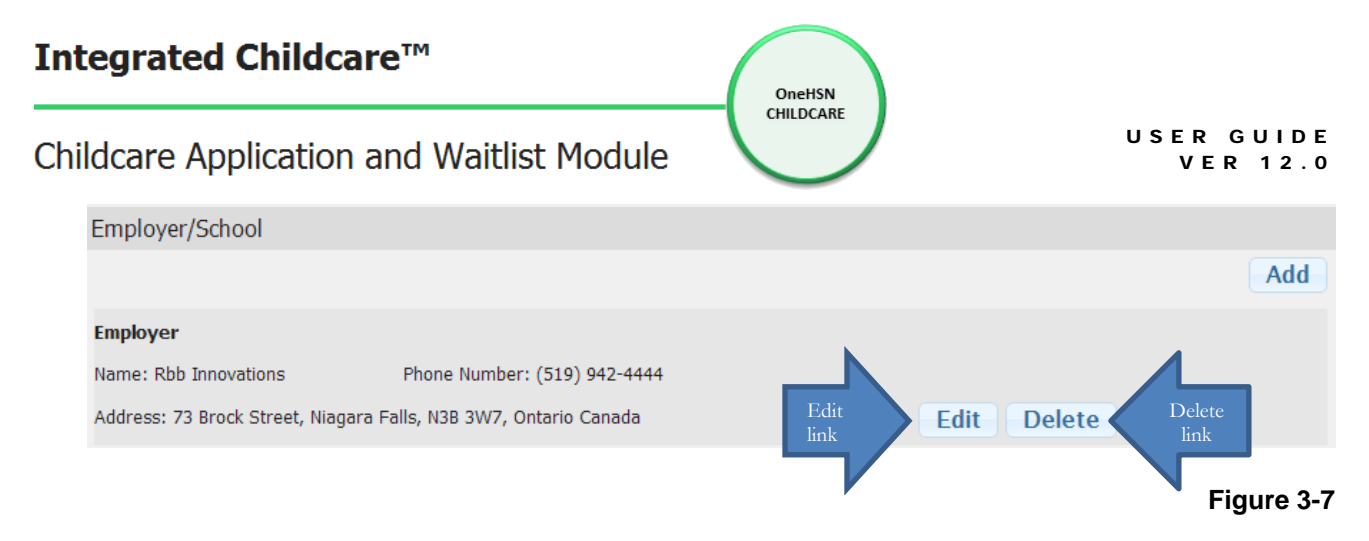

Click on the Edit link and the Employer/School screen is redisplayed (see Figure 3-6) allowing you to change information. Click on the Delete link and the Employer/School information is deleted from your Activity Info. Click on the Next Step link (see Figure 3-3) and the Summary screen is displayed with all the information that you provided (see Figure 3-8).

| <b>1</b> Contact Info<br>How we can contact you.                 | 2 Activity Info<br>Information about you. |                | 3 Summary<br>Review your answers. |                                    |  |
|------------------------------------------------------------------|-------------------------------------------|----------------|-----------------------------------|------------------------------------|--|
| Review Your Information                                          |                                           |                |                                   |                                    |  |
| Your Information Has Been Updated                                |                                           |                |                                   |                                    |  |
| Patti Smith                                                      | Contact                                   | Methods        | 00                                | cupation Information               |  |
| 95 Wellington Street<br>Niagara Falls, L38 3W7<br>(519) 248-2488 | Work Phone                                | (519) 942-4444 | Employer                          | Rbb Innovations<br>73 Brock Street |  |
| . ,                                                              | Secondary Phone                           | (519) 943-4444 |                                   | Niagara Falis, N3B 3VV7            |  |
|                                                                  |                                           |                |                                   |                                    |  |
| Previous Screen                                                  |                                           | Save & Add Chi | ld Save &                         | Return to Home Screen              |  |

#### Figure 3-8

Click on the Previous Screen link to make changes to your information. Click on the Save & Add Child to save this information and continue to section **4.1 Child & Application Information** screen (see Figure 4-0) Click on the Save & Return to Home Screen to save your information and return to the home screen (see Figure 3-9).

| hildcare Application and Waitlist Module                                                                                                    | USER GL<br>VER                                            |
|----------------------------------------------------------------------------------------------------|-----------------------------------------------------------|
| Welcome back, Patti Smith !                                                                                                    |                                                           |
| You currently have <b>1</b> children with <b>0</b> total applications entered into the system.<br>To view a complete summary of your applications click <u>here</u>                                                                                                    |                                                           |
| Parent/Guardian Information                                                                                                    |                                                           |
| Our current record related to your information indicates you live in Niagara Falls and your primary telep                                                                                                    | phone number is <b>(519) 248-2488</b>                     |
| If this information is incorrect, please click <u>here</u> Change information link                                                                                                    |                                                           |
| Information about you is used to help suggest child care programs for your child(ren).                                                                                                    |                                                           |
| If you would like to manage your account, please click here Manage account link                                                                                                    |                                                           |
| If you would like to deactivate your account, please click here                                                                                                    |                                                           |
|                                                                                                    |                                                           |
| Child & Application Information<br>Here you can review information about your child(ren) and applications.<br>Jake Smith<br>Born on: Monday, September 01, 2008<br>With a preferred Start Date of: Tuesday, September 03, 2013                                                                                                    | Child Details                                             |
| Child & Application Information         Here you can review information about your child(ren) and applications.         Jake Smith         Born on: Monday, September 01, 2008         With a preferred Start Date of: Tuesday, September 03, 2013         Child has 0 active applications.                                                                                                    | Child Details<br>Review Applications                      |
| Child & Application Information         Here you can review information about your child(ren) and applications.         Jake Smith         Born on: Monday, September 01, 2008         With a preferred Start Date of: Tuesday, September 03, 2013         Child has 0 active applications.         Child is placed in 0 programs.                                                                                                    | Child Details<br>Review Applications<br>Apply to Programs |
| Child & Application Information         Here you can review information about your child(ren) and applications.         Jake Smith         Born on: Monday, September 01, 2008         With a preferred Start Date of: Tuesday, September 03, 2013         Child has 0 active applications.         Child is placed in 0 programs.         To add a new child, click 'Add Child' below.                                                                                                    | Child Details<br>Review Applications<br>Apply to Programs |
| Child & Application Information         Here you can review information about your child(ren) and applications.         Jake Smith         Born on: Monday, September 01, 2008         With a preferred Start Date of: Tuesday, September 03, 2013         Child has 0 active applications.         Child is placed in 0 programs.         To add a new child, click 'Add Child' below.         The process of adding a new child includes two distinct parts.                                                         | Child Details<br>Review Applications<br>Apply to Programs |
| Child & Application Information         Here you can review information about your child(ren) and applications.         Jake Smith         Born on: Monday, September 01, 2008         With a preferred Start Date of: Tuesday, September 03, 2013         Child has 0 active applications.         Child is placed in 0 programs.         To add a new child, click 'Add Child' below.         The process of adding a new child includes two distinct parts.         1. We gather information about your child(ren). | Child Details<br>Review Applications<br>Apply to Programs |

#### Figure 3-9

To modify your information click the link "If this information is incorrect, please click <u>here</u>" under the Parent/Guardian Information heading and the Primary Contact Information screen is displayed (See Figure 3-0). To change your passphrase or your email address click on the "If you would like to manage your account, please click <u>here</u>" link and the Manage Account screen (see Figure 3-10) is displayed.

## 3.1 Manage Account

| Manage Account                              |                                                  |                           |  |
|---------------------------------------------|--------------------------------------------------|---------------------------|--|
| You're logged in as <b>onehsn@rbbinno</b> r | vations.com.                                     |                           |  |
| Change Passphra                             | se                                               |                           |  |
| Change Passphrase Form                      |                                                  |                           |  |
|                                             | Click here to send request to your email address | Change passphrase<br>link |  |
|                                             |                                                  |                           |  |

| Integrated Childca        | are™                | OneHSN    |                           |
|---------------------------|---------------------|-----------|---------------------------|
| Childcare Application     | and Waitlist Module | CHILDCARE | USER GUIDE<br>VER 12.0    |
| Change Email Addr         | ess                 |           |                           |
| Change Email Address Form |                     |           |                           |
| Passphrase                |                     |           | ssphrase textbox          |
| New Email Address         |                     |           | New Email Address Textbox |
|                           |                     |           | Change Email Address      |
|                           |                     |           |                           |

| Figure 3 | -10 |
|----------|-----|
|----------|-----|

To change your passphrase click on the Click here to send request to your email address link and an email is sent to your email address. Click the link in the email and return to section **2-2 Setting Your Passphrase**. To change your email address, enter your passphrase in the Passphrase textbox and your new email address in the New Email Address textbox. Click the Change Email Address link.

#### Figure 3-10

To deactivate your account click the link "If you would like to deactivate your account, please click <u>here</u>" and the Deactivate form will be displayed (See Figure 3-11). Deactivating your account will also deactivate any children that you have added which will prevent them from being placed or seen by providers.

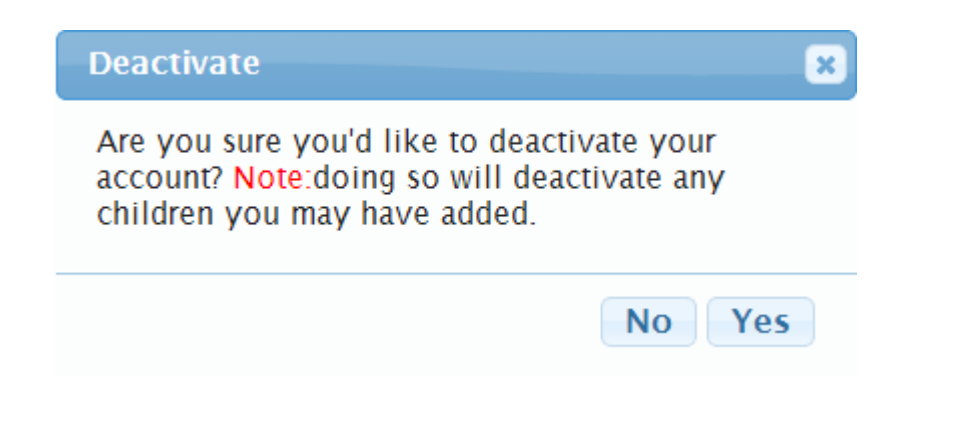

Figure 3-11

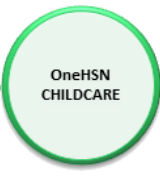

## 4.0 Child & Application Information

A parent must have a Parent/Guardian account created first in order to add their child(ren) (See Figure 2-##). Click on the Add Child link and the Child Details form is displayed (See Figure 4-1).

## 4.1 Child Details

| 1 Child Details   | 5<br>ut your child. | 2 Referrals<br>Referral sources.     | 3 Fee Subsidy<br>Subsidy information | /<br>ation.        | <b>4</b> Summary<br>Summary of your answers. |
|-------------------|---------------------|--------------------------------------|--------------------------------------|--------------------|----------------------------------------------|
|                   |                     |                                      |                                      |                    | Required Fields are shown in red.            |
| About Your Child  | ł                   |                                      |                                      |                    |                                              |
| First Name        |                     |                                      | Last Name                            |                    |                                              |
| Date of Birth     |                     |                                      | This date represents                 | s my baby's due da | ate                                          |
| Gender            | Male 💌              |                                      | Primary Language                     | Select 💌           |                                              |
| School Board      | Select 💌            |                                      |                                      |                    |                                              |
| School Search:    |                     |                                      |                                      |                    |                                              |
|                   | Your relationshi    | p to child being entered: Selec      | t 💌                                  |                    |                                              |
|                   | Does this child s   | still require childcare? Yes         |                                      |                    |                                              |
| Aboriginal Discla | imer                |                                      |                                      |                    |                                              |
| Deck              | aration is volunta  | ry and information is used solely fo | or the purpose of planning for       | aboriginal service | es in our community.                         |
|                   |                     | Aboriginal F                         | Prefer not to disclose 💌             |                    |                                              |
|                   |                     |                                      |                                      |                    |                                              |
| Cancel            |                     |                                      |                                      |                    |                                              |
|                   |                     |                                      |                                      |                    | Next Step                                    |

Figure 4-1

All required fields are highlighted in red and must be entered. Press the Cancel link to delete the information you've added and return to the Home Screen (Figure 3-9). Press the Next Step link to save this information and continue to the Referrals form (Figure 4-2).

## 4.2 Referrals

| Integrated Childo                                                | are™                                                                | OneHSN                                                      |                                       |
|------------------------------------------------------------------|---------------------------------------------------------------------|-------------------------------------------------------------|---------------------------------------|
| Childcare Application                                            | n and Waitlist Modu                                                 | le                                                          | USER GUIDE<br>VER 12.0                |
| 1 Child Details<br>Information about your child.                 | 2 Referrals<br>Referral sources.                                    | 3 Fee Subsidy<br>Subsidy information.                       | 4 Summary<br>Summary of your answers. |
| If your child has been referred<br>If you have not been referred | t to care by an agency select 'Ye<br>to care by an agency you may s | s' and indicate the referring agenci<br>kip this selection. | es.                                   |
| Is your child being referred to                                  | o care by an agency?                                                |                                                             |                                       |
| ⊚Yes, my child is being referred.                                |                                                                     |                                                             |                                       |
| No, my child is not being referred                               | 1.                                                                  |                                                             |                                       |
| Previous Screen                                                  |                                                                     |                                                             | Next Step                             |

Figure 4-2

If your child has not been referred by an agency, select "No, my child is not being referred." and skip this section by clicking on the Next Step link and continue on to the Fee Subsidy form (See Figure 4-3). If your child has been referred to care by an agency select "Yes, my child is being referred." and a pop up window showing the referring agencies is displayed (See Figure 4-2-1). Click on the agency that provided the referral and click on the Next Step link to continue to the Fee Subsidy form (See Figure 4-3).

| Select any referring agencies:      |           |
|-------------------------------------|-----------|
| Family and Children's Services      |           |
| Niagara Child Development Centre    |           |
| Niagara Peninsula Children's Centre |           |
| Speech Services of Niagara          |           |
|                                     | Next Step |

Figure 4-2-1

| Integrated Childc                                                                                                    | are™                                                                                                    | OneHSN                                                                                                    |                                                            |
|----------------------------------------------------------------------------------------------------|----------------------------------------------------------------------------------------------------|----------------------------------------------------------------------------------------------------|------------------------------------------------------------|
| Childcare Applicatior                                                                                                    | n and Waitlist Modul                                                                                                    | e                                                                                                    | USER GUIDE<br>VER 12.0                                     |
| 4.3 Fee Subsidy                                                                                                    |                                                                                                    |                                                                                                    |                                                            |
| 1 Child Details<br>Information about your child.                                                                          | 2 Referrals<br>Referral sources.                                                                                                    | 3 Fee Subsidy<br>Subsidy information.                                                                          | 4 Summary<br>Summary of your answers.                      |
| Do you require assistance with<br>Calculator below to determine<br>applicable) may be subsidized<br>Cli                   | n monetary fees? Select one of the<br>the portion of the monthly child<br>by an organization providing su<br>ck here to apply for subsidy | ne options below that best suits yo<br>I care fee must be paid by you. Th<br>bsidy.<br>or for more information | our needs. You may use the Fee<br>ne remaining portion (if |
| Fee Calculator                                                                                                    | Fee assistance is preferred but will                                                                                                    | accept non-assistance care                                                                                     |                                                            |
| Instructions:<br>1. Enter the combined a<br>the box labeled 'Fam<br>2. Click 'Calculate Fee'.<br>3. Your result will appe | annual income, for you and your<br>ily Income'.<br>ar in the box labeled 'Your Estim                                                      | spouse, found on line 236 of you<br>nated Monthly Cost'.                                                       | ır Tax Assessments into                                    |
| Family Income (line 236 of f                                                                                              | Calculate                                                                                                    | Fee                                                                                                    |                                                            |
| Your Estimated Monthly Cos                                                                                                | t: \$                                                                                                    |                                                                                                    |                                                            |
| <b>Disclaimer:</b> The values presented he<br>meeting. There are factors, such as                                         | ere are only an estimate. Eligibility for su<br>receipt of the Universal Child Care Tax B                                                 | ibsidy and parental contribution amounts v<br>Benefit, that may adjust your income sligh                       | vill be confirmed at an assessment<br>tly.                 |
| Previous Screen                                                                                                    |                                                                                                    |                                                                                                    | Next Step                                                  |
|                                                                                                    |                                                                                                    |                                                                                                    | Figure 4-3                                                 |

Click on the "Click here to apply for subsidy or for more information" link and you will be redirected to your cities website. If subsidy is not required, click on the "No fee assistance is required" link and the Next Step link to proceed to the Summary form (See Figure 4-4). If subsidy assistance is required, click on the "Fee assistance is required link", and then enter your combined family income, found on line 236 of your Tax Assessments and then click on the Calculate Fee link and your estimated monthly cost is displayed. This cost is an estimated amount only and may change once you have completed an assessment meeting. If subsidy is preferred but not mandatory click on the "Fee assistance is preferred but will accept non-assistance care" link, enter your combined family income, found on line 236 of your Tax Assessments and then click on the Calculate Fee link and your estimated form on line 236 of your Tax Assessments and then click on the Calculate Fee link and your completed an assessment meeting. If subsidy is preferred but not mandatory click on the "Fee assistance is preferred but will accept non-assistance care" link, enter your combined family income, found on line 236 of your Tax Assessments and then click on the Calculate Fee link and your estimated monthly cost is displayed. Click on the Next Step link to proceed to the Summary form (See Figure 4-4).

| ntegrated C                                          | hildcare™      |                                                 | OneHSN                                |                                                                    |
|------------------------------------------------------|----------------|-------------------------------------------------|---------------------------------------|--------------------------------------------------------------------|
| hildcare Appli                                       | cation and     | Waitlist Module                                 | CHILDCARE                             | USER G<br>VER                                                      |
| .4 Summa                                             | iry            |                                                 |                                       |                                                                    |
| Child Details<br>Information about your              | child. 2 Refe  | errals<br>rral sources.                         | 3 Fee Subsidy<br>Subsidy information. | 4 Summary<br>Summary of your answers.                              |
| Review Your<br>Your Child's Infor                    | Child's Inf    | ormation<br>een Updated<br><sub>Referrals</sub> | Special Needs                         | Fee Assistance                                                     |
| Date of Birth: 9/1/200                               | 8              | No references indicated                         | No special needs indicated            | Fee assistance is preferred but<br>will accept non-assistance care |
| Primary Language: En                                 | glish          |                                                 |                                       |                                                                    |
| Aboriginal: N/A                                      |                |                                                 |                                       |                                                                    |
| Aboriginal: N/A                                      | ot to disclose |                                                 |                                       |                                                                    |
| Aboriginal: N/A<br>Francophone: Prefer n<br>Comments | ot to disclose |                                                 |                                       |                                                                    |

#### Figure 4-4

If information on the Summary form is incorrect, click on the Previous Screen link to go back and change information. If the information is correct, click the Save & Return to Home Screen, to save the information and return to the home screen (See Figure 3-9) or click the Save & Continue to Care Requirements to save the information and go to the Care Requirements form (See Figure 5-0)

## 5.0 Review Applications

Click on the Review Applications link on the Home Screen (Figure 3-9) to display the active applications form (Figure 5-0) Press the Print View link to print a copy of the active applications.

| The current active applications for Jake Smit           | h are:                              |                    | Print              | t View |
|---------------------------------------------------------|-------------------------------------|--------------------|--------------------|--------|
| Niagara Region Home Child Care                          | Program                             | Application Date   | Pref. Start Date   |        |
| 3340 Schmon Parkway<br>Thorold, L2V 3Z3<br>905-984-6900 | Pre-School, Evenings (After 6:00pm) | September 09, 2013 | September 03, 2013 |        |
| Return Home                                             |                                     |                    |                    |        |
|                                                         |                                     |                    |                    | Fiau   |

5-0

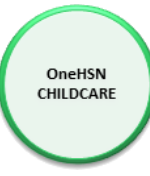

Click the Return Home link to return to the home screen (Figure 3-9).

# 6.0 Care Requirements and Program Selection (Apply to Programs)

This section allows the parent to indicate what type of care they are looking for and apply to specific programs.

## 6.1 Care Requirements

| Care Requirements       2 Pr         What you`re looking for.       2 Ap                                                                                                    | rogram Selection<br>pply to programs. 3 Summary<br>Application Summary.                                                                                            |
|----------------------------------------------------------------------------------------------------|----------------------------------------------------------------------------------------------------|
| For: Smith, Jake                                                                                                    |                                                                                                    |
| Preferred Start Date:                                                                                                    | Preferred Provider Type:                                                                                                    |
| Changing the preferred start date and program times will in<br>waitlist you have currently applied to. Changes will impact<br>waitlist applications.                                      | Image: Not alter any of alter any of alter any of alter any of alter based         Image: Nursery Based         Image: Nursery Based         Image: Nursery Based  |
| Days of the week requiring care:                                                                                                    |                                                                                                    |
| ♥ Select All<br>♥ Sunday ♥ Monday ♥ Tuesday ♥ Wednesday ♥ Thursd                                                                                                    | sday 🗸 Friday 🖉 Saturday 🗸 Varies                                                                                                    |
| Program times:                                                                                                    | Optional Program filters:                                                                                                    |
| <ul> <li>Select All</li> <li>Full Day</li> <li>Half Day AM</li> <li>Half Day PM</li> <li>After School</li> <li>Before School</li> <li>Evenings (After 6:00pm)</li> <li>PD Days</li> </ul> | <ul> <li>Select All</li> <li>Lunch</li> <li>Breakfast</li> <li>Dinner</li> <li>Early drop off</li> <li>Late Pickup</li> <li>Overnight</li> <li>Weekends</li> </ul> |

Next Step

#### Figure 6-0

Enter the Preferred Start Date mm/dd/yyyy or click on the Calendar link and click on the date. Select the Preferred Provider Type(s), Select All, Centre Based, School, Nursery Based and/or Home Based. Select the days of the week requiring care, Select All, Sunday, Monday, Tuesday, Wednesday, Thursday, Friday, Saturday or Varies. Select program times, Select All, Full Day, Half Day AM, Half Day PM, After School, Before School, Evenings (After 6:00pm), and/or PD Days. Select Optional Program filters, Select All, Lunch, Breakfast, Dinner, Early drop off, Late Pickup, Overnight and/or Weekends. Click on the Next Step link to save this information and continue to the Program Selection form (See Figure 6-1).

| Integrated Childcare™                                                                                              |                                                    | OneHSN                                           |                                |                  |               |
|----------------------------------------------------------------------------------------------------|----------------------------------------------------|--------------------------------------------------|--------------------------------|------------------|---------------|
| Childcare Application and V                                                                                        | Naitlist Modu                                      | e                                                |                                | USER O<br>VER    | GUIDE<br>12.0 |
| 6.2 Program Selection                                                                                              |                                                    |                                                  |                                |                  |               |
| Care Requirements<br>What you`re looking for.                                                                      | 2 Program Select<br>Apply to programs.             | tion                                             | 3 Summary<br>Application Su    | mmary.           |               |
| For: Smith, Jake                                                                                                   |                                                    |                                                  |                                |                  |               |
| The information you provided in the prev<br>You have indicated that you required care                              | vious section directly a<br>e on the following day | ffects the programs av<br>s: <b>All Selected</b> | ailable to you.                |                  |               |
| For these program times: <b>After Schoo</b><br>You require the following options: <b>Lune</b><br>Current Waitlists | l, Before School, Ev<br>ch, Dinner, Early dr       | enings (After 6:00p<br>op off, Late Pickup,      | om), PD Days<br>Overnight, Wee | ekends           |               |
| List View Map View                                                                                                 |                                                    |                                                  |                                |                  |               |
| Provider Name:                                                                                                    | Max Distance(                                      | km): 25                                          | Filter                         |                  |               |
| Niagara Region Home Child Care                                                                                     |                                                    | Distance to provide                              | r: 16.61 km                    | Show Programs    |               |
|                                                                                                    |                                                    |                                                  |                                |                  |               |
| Previous Screen                                                                                                    |                                                    |                                                  |                                | Next Ste         | р             |
|                                                                                                    |                                                    |                                                  |                                | Fi               | gure 6-1      |
| Click on the "Show Programs"<br>displayed (See Figure 6-2). Cl                                                     | " link and the p<br>lick the Apply lir             | programs that n                                  | natch the re-                  | quirements indic | ated is       |

| Niagara Region Home Chil | d Care                    |              | Distance to provider: 16.61 km         | Show Programs       |
|--------------------------|---------------------------|--------------|----------------------------------------|---------------------|
| 3340 Schmon Parkway, T   | horold, L2V 3Z3           | -            |                                        |                     |
| 905-984-6900             |                           |              | SUBSIDIZE                              | D FAMILIES ONL<br>≣ |
| Offers Subsidy           | Special Needs             | $\checkmark$ | Home Child Care providers may have ava | ailability 24       |
| Provider Type: Home      |                           |              | Placements available throughout Niaga  | ra Region 🖕         |
| Based                    |                           |              |                                        |                     |
| Description Progra       | am                        |              | Date                                   |                     |
| Eveni                    | ngs (After 6:00pm), Pre-S | chool        |                                        | Apply               |

Click on the Next Step link to display the Summary form (See Figure 6-3).

## 6.3 Summary

| Care Requirements<br>What you`re looking for.                                                                                                    | 2 Program Selection<br>Apply to programs.                                                                                                    | 3 Summa<br>Application | I <b>ry</b><br>n Summary. |      |
|----------------------------------------------------------------------------------------------------|----------------------------------------------------------------------------------------------------|------------------------|---------------------------|------|
| For: Smith, Jake                                                                                                    |                                                                                                    |                        |                           |      |
| <b>Review Your Application</b>                                                                                                    | n(s)                                                                                                    |                        | Print V                   | /iew |
| Applications Updated                                                                                                    |                                                                                                    |                        |                           |      |
| Your child care applications have been                                                                                                    | received                                                                                                    |                        |                           |      |
| The current active applications for Jake Smi                                                                                                    | th are:                                                                                                    |                        |                           |      |
| Niagara Region Home Child Care                                                                                                    | Program                                                                                                    | Application Date       | Pref. Start Date          |      |
| 3340 Schmon Parkway<br>Thorold, L2V 3Z3<br>905-984-6900                                                                                                    | Pre-School, Evenings (After 6:00pm)                                                                                                    | September 09, 2013     | September 03, 2013        |      |
| You will be contacted by a provider when a position<br>If you wish to modify the programs you have select<br>a. Click the 'Previous Screen' button and return<br>b. Return to the program selection screen at a<br>An e-mail will be sent to onehsn@rbbinnovations.<br>Previous Screen | on becomes available.<br>cted, you may:<br>to the program selection screen now.<br>later time from the home screen.<br>com within an hour of your most recent changes. | Save & R               | eturn to Home Scr         | reen |

#### Figure 6-3

Click on the Print View link to print a confirmation copy of the applications. Click on the Previous Screen link to return to the Program Selection form and make any required changes. Click on the Save & Return to Home Screen to save the application(s) and return to the home screen (See Figure 3-9)